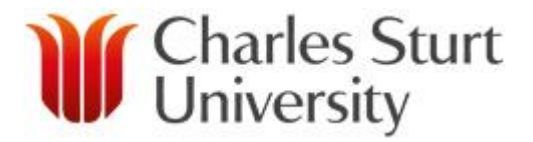

COMMS-ACCOUNTS

# COMMS-ACCOUNTS MANAGEMENT REPORTS

**User Manual** 

August 2012

Version 1.4

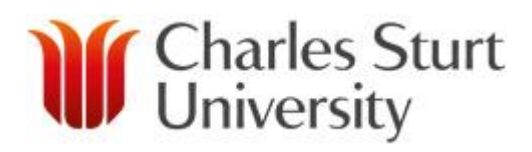

### COMMS-ACCOUNTS

| С | ONT | ENTS                                                     |
|---|-----|----------------------------------------------------------|
| 1 | ΙΝΤ | IRODUCTION                                               |
|   | 1.1 | SYSTEM REQUIREMENTS                                      |
| 2 | SE  | CURITY CONCERNS4                                         |
|   | 2.1 | USER AUTHENTICATION                                      |
|   | 2.2 | DATA VISIBILITY4                                         |
| 3 | US  | ING MANAGEMENT REPORTS5                                  |
|   | 3.1 | HOW TO ACCESS MANAGEMENT REPORTS                         |
|   | 3.2 | HOW TO GENERATE MANAGEMENT REPORTS - GENERAL INFORMATION |
|   | 3.3 | NAVIGATING GENERATED MANAGEMENT REPORTS7                 |
|   | 3.4 | EXPORTING REPORTS TO YOUR PC                             |
|   | 3.5 | GLOSSARY                                                 |
| 4 | UN  | IDERSTANDING THE DIFFERENT REPORTS9                      |
|   | 4.1 | A SUMMARY OF EACH REPORT9                                |
|   | 4.2 | CALL CHARGES BY EXTENSION                                |
|   | 4.3 | MOBILE CALLS BY STAFF11                                  |
|   | 4.4 | CHARGE CODE BY CHARGE TYPE12                             |
|   | 4.5 | CHARGE CODE BY SERVICE TYPE                              |
|   | 4.6 | DEPARTMENT SUMMARY BY SERVICE NUMBER14                   |
|   | 4.7 | DEPARTMENT SUMMARY BY SERVICE TYPE15                     |
|   | 4.8 | OVERALL DEPARTMENT SUMMARY                               |

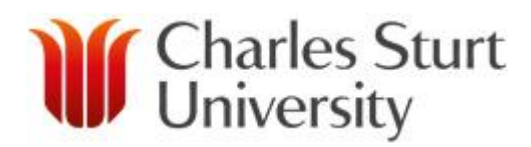

#### 1 INTRODUCTION

Comms-Accounts Management Reports provides Budget Centre Managers access to the communications charges and usage details of the sections they manage.

Through web based reports, you can access billing and usage information relating to communications services allocated to your Section/School/Department. This includes Telephone Extensions, Mobile Services, Data Services, Internet Usage and other Inventory items managed by the Comms-Accounts database.

Management Reporting compliments the End User Reporting service, which provides communications charges and usage information to end users (Staff). Please see the Comms-Accounts End user Reporting user guide for more information.

Reports can be exported to multiple formats to suit the needs of the user. Eg, XML, PDF, Excel spread sheet, etc.

To access the CAAB Management Reports, go to <a href="http://comms-accounts.csu.edu.au/ManagementReports">http://comms-accounts.csu.edu.au/ManagementReports</a>

#### 1.1 SYSTEM REQUIREMENTS

Comms-Accounts are accessed via a Web interface using Internet Explorer 8 or later, running under Windows. Comms-Accounts reports will not work correctly with other web browsers.

#### 2 SECURITY CONCERNS

#### 2.1 USER AUTHENTICATION

Authenticate to Comms-Accounts Management Reports using your normal CSU Username and Password.

The webpage will attempt to authenticate you automatically using the login credentials you used to log into your PC.

However you may be prompted for your Username and Password when accessing the webpage from a PC not on the CSU domain.

If you have any problems accessing your Charge code or business unit, please call the DIT service desk on 84357 and log a request to have this corrected.

#### 2.2 DATA VISIBILITY

It is important to note that access to Management Reports does not automatically provide global permissions to data from all departments.

Users are typically granted permissions based on their organisational role, and as such cannot view data pertaining to members outside their visibility.

Eg Business Unit managers have full visibility over all data for members of the Business Unit. However, they would have no visibility over data for members outside the Business Unit.

Running a report for a Business Unit outside the scope of the users' role will typically yield an empty report.

Notes on Comms-Accounts Management Reports data:

• Data changes in End User Reporting are not retrospective. If you request changes to the details of communications devices those changes will be made at the given date, and will apply to all future bills. Any applicable old charges will not change on previously issued bills.

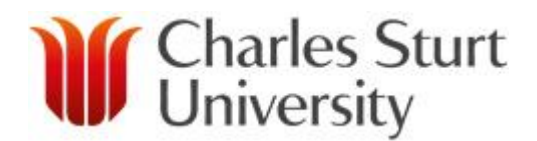

#### **3 USING MANAGEMENT REPORTS**

#### 3.1 HOW TO ACCESS MANAGEMENT REPORTS

To access Comms-Accounts:

- Open Internet Explorer, and navigate to <u>http://comms-accounts.csu.edu.au/ManagementReports</u>
- If prompted, enter your Username and Password
- You will be presented with the Management Reports main page below

| C S Attp://comms-accounts.csu.edu.au/ManagementReports/de | efault.aspx                       |                  |
|-----------------------------------------------------------|-----------------------------------|------------------|
| 🗴 🍖 Convert 🔻 🔂 Select                                    |                                   |                  |
|                                                           |                                   | A                |
|                                                           |                                   |                  |
|                                                           |                                   | Mr Charles Sturt |
| Charles Sturt University                                  |                                   | University       |
|                                                           |                                   |                  |
|                                                           |                                   |                  |
|                                                           | Management Reports                |                  |
| Que                                                       |                                   |                  |
| ©Web Reports                                              | Welcome to Management Reports     |                  |
| Extension                                                 | Login: CSUMAIN\abeeson            |                  |
| Mobile     Business Period                                | Company: Charles Sturt University |                  |
| Additional Reports                                        |                                   |                  |
|                                                           |                                   |                  |
|                                                           |                                   | =                |
|                                                           |                                   |                  |
|                                                           |                                   |                  |
|                                                           |                                   |                  |
|                                                           |                                   |                  |
|                                                           |                                   |                  |
|                                                           | R                                 |                  |
|                                                           |                                   |                  |
|                                                           |                                   |                  |
|                                                           |                                   |                  |
|                                                           |                                   |                  |
|                                                           |                                   |                  |
|                                                           |                                   |                  |
|                                                           |                                   |                  |
|                                                           |                                   |                  |
|                                                           |                                   |                  |
|                                                           |                                   |                  |
|                                                           |                                   |                  |
|                                                           |                                   |                  |
|                                                           |                                   | -                |

Management Reports Login

#### 3.2 HOW TO GENERATE MANAGEMENT REPORTS - GENERAL INFORMATION

Comms-Accounts Management Reports are set out in the following way, as shown below.

The left of the screen shows a folder tree containing the available reports The right side of the screen displays the report form for the currently selected report on the left.

| Attp://comms-accounts.csu.edu.au/Management                                 | Reports/default.aspx クマピン 愛 TSA Software Solutions - M × 10 なな                                                                                                    |
|-----------------------------------------------------------------------------|----------------------------------------------------------------------------------------------------|
| Charles Sturt University                                                    | Charles Sturt<br>University                                                                                                    |
| <ul> <li>(i)Home</li> <li>(ii) Web Reports</li> <li>(iii) Call de</li></ul> | Management Reports         Call Charges By Extension         Idetails and actual cost grouped by call destination for each selected extension. Detail or summarised by extension. |
| ©Mobile<br>CBusiness Period<br>CDAdditional Reports ∰                       | Enter a value for the Call Date.<br>Call Date Calendar 		 2011-05 		 Sun 01 May 2011 To Tue 31 May 2011                                                                           |
| DE                                                                          | Extension = v 000:19788                                                                                                    |
|                                                                             | Enter a value for the Bus. Unit Path.  Bus. Unit Path  Enter a value for the Call Type.                                                                                           |
| 1                                                                           | Call Type = •                                                                                                    |
|                                                                             | Dialled Number =   Enter a customised report label that will appear under the main report title.                                                                                  |
| *                                                                           | The maximum number of records to return in the report.                                                                                                    |
|                                                                             |                                                                                                    |

Management Reports – Select Report Parameters

In general to run a report you will need to do the following

- Choose the report you wish to run from the report tree
- Fill in the required detail in the report form:
  - Selecting will open a popup with all available options for each field
  - Set options as required and Submit to save and return to the main report form
- Enter a Custom Report Label (optional)
- Select a Report Type (if applicable)
- Click EXECUTE to Execute the report

Reports will open in a separate window for each new report generated. Some reports may take some time to generate so please be patient

#### 3.3 NAVIGATING GENERATED MANAGEMENT REPORTS

Generated Management Reports can be navigated using the Control Bar (top) or Document Map (left panel).

| Contraction and a second second secon | Windows Internet E                                                                                                    | cplorer                                                                                                    |                                                                                                    |                                                                           |                                                                                                  |                                                                                                    |                                                                                                    |                                                                                                    |  |  |
|----------------------------------------------------------------------------------------------------|----------------------------------------------------------------------------------------------------|----------------------------------------------------------------------------------------------------|----------------------------------------------------------------------------------------------------|---------------------------------------------------------------------------|--------------------------------------------------------------------------------------------------|----------------------------------------------------------------------------------------------------|----------------------------------------------------------------------------------------------------|----------------------------------------------------------------------------------------------------|--|--|
| 🔳 🛛 🖛 1 of 1 🕨 🕅 💠                                                                                                    | 100% -                                                                                                    | Find                                                                                                    | Next Select a for                                                                                   | nat                                                                       | ▼ Export                                                                                         | 2 4                                                                                                    |                                                                                                    |                                                                                                    |  |  |
| Document Map                                                                                                    | Business Unit                                                                                                    | : Operations Departme                                                                                                    | ent                                                                                                 |                                                                           |                                                                                                  |                                                                                                    |                                                                                                    |                                                                                                    |  |  |
| BusinessUnit_CallChargesByBusinessUnit_Dire                                                                                                    | 100/6350/6355                                                                                                    |                                                                                                    |                                                                                                    |                                                                           |                                                                                                  |                                                                                                    |                                                                                                    |                                                                                                    |  |  |
| 100/6350                                                                                                    | Sub Units for                                                                                                    | this Business Unit                                                                                                    |                                                                                                    |                                                                           |                                                                                                  |                                                                                                    |                                                                                                    |                                                                                                    |  |  |
| 100/6350/6355                                                                                                    | <u>-546-61113 161</u>                                                                                                    | una Duameaa onne                                                                                                    |                                                                                                    |                                                                           |                                                                                                  |                                                                                                    |                                                                                                    |                                                                                                    |  |  |
| 100/6350/6355/6358                                                                                                    | Sub-Unit                                                                                                    |                                                                                                    | No Inc Calls                                                                                        | No Out Calls                                                              | Total Calls                                                                                      | Average<br>Duration                                                                                                    | Duration                                                                                                    | Charge                                                                                                    |  |  |
|                                                                                                    | 6358                                                                                                    | Technology Integration                                                                                                    | 631                                                                                                 | 755                                                                       | 5,022                                                                                            | 00:04:37                                                                                                    | 16.03:33:04                                                                                                    | \$236.94                                                                                                    |  |  |
|                                                                                                    | Totals                                                                                                    |                                                                                                    | 631                                                                                                 | 755                                                                       | 5,022                                                                                            | 00:04:37                                                                                                    | 16.03:33:04                                                                                                    | \$236.94                                                                                                    |  |  |
|                                                                                                    | Extensions for                                                                                                    | r this Business Unit                                                                                                    |                                                                                                    |                                                                           |                                                                                                  |                                                                                                    |                                                                                                    |                                                                                                    |  |  |
|                                                                                                    |                                                                                                    |                                                                                                    |                                                                                                    |                                                                           |                                                                                                  |                                                                                                    |                                                                                                    |                                                                                                    |  |  |
|                                                                                                    |                                                                                                    |                                                                                                    | -                                                                                                   |                                                                           | ,                                                                                                |                                                                                                    |                                                                                                    |                                                                                                    |  |  |
|                                                                                                    |                                                                                                    |                                                                                                    | There are no exten                                                                                  | sions for this i                                                          | ousiness unit.                                                                                   |                                                                                                    |                                                                                                    |                                                                                                    |  |  |
|                                                                                                    |                                                                                                    |                                                                                                    |                                                                                                    |                                                                           |                                                                                                  |                                                                                                    |                                                                                                    |                                                                                                    |  |  |
|                                                                                                    |                                                                                                    |                                                                                                    |                                                                                                    |                                                                           |                                                                                                  |                                                                                                    |                                                                                                    |                                                                                                    |  |  |
|                                                                                                    | Business Unit                                                                                                    | : Technology Integrati                                                                                                    | ion                                                                                                 |                                                                           |                                                                                                  |                                                                                                    |                                                                                                    |                                                                                                    |  |  |
|                                                                                                    | 100/6350/6355/6                                                                                                    | 358                                                                                                    |                                                                                                    |                                                                           |                                                                                                  |                                                                                                    |                                                                                                    |                                                                                                    |  |  |
|                                                                                                    | Sub-Units for                                                                                                    | this Business Unit                                                                                                    |                                                                                                    |                                                                           |                                                                                                  |                                                                                                    |                                                                                                    |                                                                                                    |  |  |
|                                                                                                    | =                                                                                                    |                                                                                                    |                                                                                                    |                                                                           |                                                                                                  |                                                                                                    |                                                                                                    |                                                                                                    |  |  |
| 1                                                                                                    |                                                                                                    |                                                                                                    |                                                                                                    |                                                                           |                                                                                                  |                                                                                                    |                                                                                                    |                                                                                                    |  |  |
|                                                                                                    | _                                                                                                    |                                                                                                    | <b>T</b> here are no or h                                                                           |                                                                           |                                                                                                  |                                                                                                    |                                                                                                    |                                                                                                    |  |  |
|                                                                                                    |                                                                                                    |                                                                                                    | There are no sub-                                                                                   | units for this b                                                          | usiness unit.                                                                                    |                                                                                                    |                                                                                                    |                                                                                                    |  |  |
|                                                                                                    |                                                                                                    |                                                                                                    | There are no sub-                                                                                   | units for this b                                                          | usiness unit.                                                                                    |                                                                                                    |                                                                                                    |                                                                                                    |  |  |
|                                                                                                    | Extensions fo                                                                                                    | or this Business Unit                                                                                                    | There are no sub-                                                                                   | units for this b                                                          | usiness unit.                                                                                    |                                                                                                    |                                                                                                    |                                                                                                    |  |  |
|                                                                                                    | -<br>Extensions fo                                                                                                    | <u>r this Business Unit</u><br>Extension                                                                                                    | There are no sub-t                                                                                  | units for this b<br>No Out Calls                                          | usiness unit.<br>Total Calls                                                                     | Average                                                                                                    | Duration                                                                                                    | Charge                                                                                                    |  |  |
|                                                                                                    | Extensions fo                                                                                                    | er this Business Unit<br>Extension                                                                                                    | There are no sub-to                                                                                 | nits for this b<br>No Out Calls                                           | Total Calls                                                                                      | Average<br>Duration                                                                                                    | Duration                                                                                                    | Charge                                                                                                    |  |  |
|                                                                                                    | -<br>Extensions for<br>Dir Name<br>Beeson, Mr<br>Ayden                                                                                                    | or this Business Unit<br>Extension<br>000:19788                                                                                                    | There are no sub-<br>No Inc Calls                                                                   | units for this b<br>No Out Calls<br>24                                    | Total Calls                                                                                      | Average<br>Duration<br>00:03:51                                                                                                 | Duration<br>11:17:49                                                                                                    | Charge<br>\$3.01                                                                                                |  |  |
|                                                                                                    | - Extensions for<br>Dir Name<br>Beeson, Mr<br>Ayden<br>Benton, Mr Larry                                                                                                    | r this Business Unit<br>Extension<br>000:19788<br>000:19913                                                                                                    | There are no sub-<br>No Inc Calls<br>35                                                             | nits for this b<br>No Out Calls<br>24<br>15                               | usiness unit.<br>Total Calls<br>176<br>70                                                        | Average<br>Duration<br>00:03:51<br>00:05:10                                                                                     | Duration<br>11:17:49<br>06:02:00                                                                                                    | Charge<br>\$3.01<br>\$2.04                                                                                      |  |  |
|                                                                                                    | -<br>Extensions for<br>Dir Name<br>Beeson, Mr<br>Ayden<br>Benton, Mr Larry<br>Brown, Tim                                                                                                    | r this Business Unit<br>Extension<br>000:19788<br>000:19913<br>000:84239                                                                                                    | There are no sub-<br>No Inc Calls<br>35<br>11<br>61                                                 | No Out Calls                                                              | usiness unit.<br>Total Calls<br>176<br>70<br>432                                                 | Average<br>Duration<br>00:03:51<br>00:05:10<br>00:04:18                                                                         | Duration<br>11:17:49<br>06:02:00<br>1.06:59:04                                                                                       | Charge<br>\$3.01<br>\$2.04<br>\$15.75                                                                           |  |  |
|                                                                                                    | -<br>Extensions for<br>Dir Name<br>Beeson, Mr<br>Ayden<br>Benton, Mr Larry<br>Brown, Tim<br>Brown, Zarren                                                                                                    | er this Business Unit<br>Extension<br>000:19788<br>000:19913<br>000:84239<br>000:34012                                                                                                    | There are no sub-<br>No Inc Calls<br>35<br>11<br>61<br>32                                           | No Out Calls<br>24<br>15<br>51<br>17                                      | Total Calls<br>176<br>70<br>432<br>174                                                           | Average<br>Duration<br>00:03:51<br>00:05:10<br>00:04:18<br>00:03:59                                                             | Duration<br>11:17:49<br>06:02:00<br>1.06:59:04<br>11:33:08                                                                           | Charge<br>\$3.01<br>\$2.04<br>\$15.75<br>\$10.10                                                                |  |  |
|                                                                                                    | Extensions for<br>Dir Name<br>Beeson, Mr<br>Ayden<br>Benton, Mr Larry<br>Browne, Tim<br>Browne, Darren<br>Bull, Kelly                                                                                                    | er this Business Unit<br>Extension<br>000:19788<br>000:19913<br>000:84239<br>000:34012<br>000:8464                                                                                                    | There are no sub-to<br>No Inc Calls<br>35<br>11<br>61<br>32<br>19                                   | No Out Calls                                                              | <b>Total Calls</b><br><b>Total Calls</b><br>176<br>70<br>432<br>174<br>406                       | Average<br>Duration<br>00:03:51<br>00:05:10<br>00:04:18<br>00:03:59<br>00:06:03                                                 | Duration<br>11:17:49<br>06:02:00<br>1.06:59:04<br>11:33:08<br>1.16:56:18                                                             | Charge<br>\$3.01<br>\$2.04<br>\$15.75<br>\$10.10<br>\$15.96                                                     |  |  |
|                                                                                                    | Extensions for<br>Dir Name<br>Beeson, Mr<br>Ayden<br>Benton, Mr Larry<br>Brown, Tim<br>Browne, Darren<br>Bull, Kelly<br>Burrow,                                                                                           | r this Business Unit<br>Extension<br>000:19788<br>000:84239<br>000:84239<br>000:84042<br>000:84684<br>000:84037                                                                                                    | There are no sub-<br>No Inc Calls<br>35<br>11<br>61<br>32<br>19<br>25                               | No Out Calls<br>No Out Calls<br>24<br>15<br>51<br>17<br>89<br>7           | Total Calls<br>Total Calls<br>176<br>70<br>432<br>174<br>406<br>144                              | Average<br>Duration<br>00:03:51<br>00:05:10<br>00:04:18<br>00:03:59<br>00:06:03<br>00:04:24                                     | Duration<br>11:17:49<br>06:02:00<br>1.06:59:04<br>11:33:08<br>1.16:56:18<br>10:34:13                                                 | Charge<br>\$3.01<br>\$2.04<br>\$15.75<br>\$10.10<br>\$15.96<br>\$4.72                                           |  |  |
|                                                                                                    | Extensions for<br>Dir Name<br>Beeson, Mr<br>Ayden<br>Benton, Mr Larry<br>Brown, Tim<br>Browne, Darren<br>Bull, Kelly<br>Burrow,<br>Anthony                                                                                | r this Business Unit<br>Extension<br>000:19788<br>000:19913<br>000:84239<br>000:34012<br>000:84684<br>000:84037                                                                                                    | There are no sub-<br>No Inc Calls<br>35<br>11<br>61<br>32<br>19<br>25                               | No Out Calls<br>24<br>15<br>51<br>17<br>89<br>7                           | <b>Total Calls</b><br><b>Total Calls</b><br>176<br>70<br>432<br>174<br>406<br>144                | Average<br>Duration<br>00:03:51<br>00:05:10<br>00:04:18<br>00:03:59<br>00:06:03<br>00:04:24                                     | Duration<br>11:17:49<br>06:02:00<br>1.06:59:04<br>11:33:08<br>1.16:56:18<br>10:34:13                                                 | Charge<br>\$3.01<br>\$2.04<br>\$15.75<br>\$10.10<br>\$15.96<br>\$4.72                                           |  |  |
|                                                                                                    | Extensions for<br>Dir Name<br>Beeson, Mr<br>Ayden<br>Benton, Mr Larry<br>Browne, Darren<br>Bull, Kelly<br>Burrow,<br>Anthony<br>Cain, Brian                                                                               | er this Business Unit<br>Extension<br>000:19788<br>000:39913<br>000:34239<br>000:34012<br>000:34684<br>000:84037<br>000:32370                                                                                                 | There are no sub-to<br>No Inc Calls<br>35<br>11<br>61<br>32<br>19<br>25<br>53                       | No Out Calls<br>No Out Calls<br>24<br>15<br>51<br>17<br>89<br>7<br>64     | <b>Total Calls</b><br>176<br>70<br>432<br>174<br>406<br>144<br>309                               | Average<br>Duration<br>00:03:51<br>00:04:18<br>00:03:59<br>00:06:03<br>00:04:24<br>00:04:03                                     | Duration<br>11:17:49<br>06:02:00<br>1.06:59:04<br>11:33:08<br>1.16:56:18<br>10:34:13<br>20:53:11                                     | Charge<br>\$3.01<br>\$2.04<br>\$15.75<br>\$10.10<br>\$15.96<br>\$4.72<br>\$19.09                                |  |  |
|                                                                                                    | Extensions for<br>Dir Name<br>Beeson, Mr<br>Ayden<br>Benton, Mr Larry<br>Brown, Tim<br>Browne, Darren<br>Bull, Kelly<br>Burrow,<br>Anthony<br>Cain, Brian<br>Case, Melinda                                                | er this Business Unit<br>Extension<br>000:19788<br>000:48239<br>000:34012<br>000:8464<br>000:84037<br>000:32370<br>000:57312                                                                                                  | There are no sub-to<br>No Inc Calls<br>35<br>11<br>61<br>32<br>19<br>25<br>53<br>5<br>5             | No Out Calls<br>No Out Calls<br>24<br>15<br>17<br>89<br>7<br>64<br>36     | Total Calls<br>Total Calls<br>176<br>70<br>432<br>174<br>406<br>144<br>309<br>146                | Average<br>Duration<br>00:03:51<br>00:05:10<br>00:02:59<br>00:06:03<br>00:04:24<br>00:04:03<br>00:06:15                         | Duration<br>11:17:49<br>06:02:00<br>1.06:59:04<br>11:33:08<br>1.16:56:18<br>10:34:13<br>20:53:11<br>15:13:56                         | Charge<br>\$3.01<br>\$2.04<br>\$15.75<br>\$10.10<br>\$15.96<br>\$4.72<br>\$19.09<br>\$18.67                     |  |  |
|                                                                                                    | Extensions for<br>Dir Name<br>Beeson, Mr<br>Ayden<br>Benton, Mr Larry<br>Brown, Tim<br>Browne, Darren<br>Bull, Kelly<br>Burrow,<br>Anthony<br>Cain, Brian<br>Case, Meinda<br>Christian, Mr                                | r this Business Unit<br>Extension<br>000:19788<br>000:84239<br>000:84239<br>000:8464<br>000:84684<br>000:84037<br>000:32370<br>000:57312<br>000:84950                                                                         | There are no sub-<br>No Inc Calls<br>35<br>11<br>61<br>32<br>19<br>25<br>53<br>5<br>5<br>6          | No Out Calls<br>24<br>15<br>51<br>17<br>89<br>7<br>64<br>86<br>36         | usiness unit.<br>Total Calls<br>176<br>70<br>432<br>174<br>406<br>144<br>309<br>146<br>53        | Average<br>Duration<br>00:03:51<br>00:05:10<br>00:04:18<br>00:05:59<br>00:06:03<br>00:04:24<br>00:04:05<br>00:06:15<br>00:07:14 | Duration<br>11:17:49<br>06:02:00<br>1.06:59:04<br>11:33:08<br>1.16:56:18<br>10:34:13<br>20:53:11<br>15:13:56<br>06:23:47             | Charge<br>\$3.01<br>\$2.04<br>\$15.75<br>\$10.10<br>\$15.96<br>\$4.72<br>\$19.09<br>\$18.67<br>\$0.90           |  |  |
|                                                                                                    | Extensions for<br>Dir Name<br>Beeson, Mr<br>Ayden<br>Benton, Mr Larry<br>Browne, Darren<br>Bull, Kelly<br>Burrow,<br>Anthony<br>Cain, Brian<br>Case, Melinda<br>Christian, Mr<br>Heath                                    | This Business Unit           Extension           000:19788           000:84239           000:34042           000:84084           000:32370           000:57312           000:84950                                            | There are no sub-<br>No Inc Calls<br>35<br>11<br>61<br>32<br>19<br>25<br>53<br>5<br>6               | No Out Calls<br>24<br>25<br>15<br>17<br>89<br>7<br>64<br>36<br>7          | Usiness unit.<br>Total Calls<br>176<br>70<br>432<br>174<br>406<br>144<br>309<br>146<br>53        | Average<br>Duration<br>00:03:51<br>00:05:10<br>00:04:18<br>00:06:03<br>00:06:03<br>00:04:24<br>00:04:03<br>00:06:15<br>00:07:14 | Duration<br>11:17:49<br>06:02:00<br>1.06:59:04<br>11:33:08<br>1.16:56:18<br>10:34:13<br>20:53:11<br>15:13:56<br>06:23:47             | Charge<br>\$3.01<br>\$2.04<br>\$15.75<br>\$10.10<br>\$15.96<br>\$4.72<br>\$19.09<br>\$18.67<br>\$0.90           |  |  |
|                                                                                                    | Extensions for<br>Dir Name<br>Beeson, Mr<br>Ayden<br>Benton, Mr Larry<br>Brown, Tim<br>Browne, Darren<br>Bull, Kelly<br>Burrow,<br>Anthony<br>Cain, Brian<br>Case, Melinda<br>Christian, Mr<br>Heath<br>* Cottee, Dorothy | or this Business Unit           Extension           000:19788           000:19913           000:34012           000:84684           000:84037           000:32370           000:57312           000:84950           000:84221 | There are no sub-ti<br>No Inc Callis<br>35<br>11<br>61<br>32<br>19<br>25<br>53<br>5<br>6<br>4<br>14 | No Out Calls<br>24<br>15<br>51<br>7<br>89<br>7<br>8<br>4<br>36<br>7<br>16 | Usiness unit.<br>Total Calls<br>176<br>70<br>432<br>174<br>406<br>144<br>309<br>146<br>53<br>102 | Average<br>Duration<br>00:03:51<br>00:05:10<br>00:04:18<br>00:03:59<br>00:04:24<br>00:04:03<br>00:06:15<br>00:07:14             | Duration<br>11:17:49<br>06:02:00<br>1.06:58:04<br>11:33:08<br>1.06:56:18<br>10:34:13<br>20:53:11<br>15:13:56<br>06:23:47<br>08:53:39 | Charge<br>\$3.01<br>\$2.04<br>\$15.75<br>\$10.10<br>\$15.96<br>\$4.72<br>\$19.09<br>\$18.67<br>\$0.90<br>\$5.09 |  |  |

#### The Control Bar allows you to:

| III II of 1 ▷ ▷I           |   | Find   Next Select a format 💌 Export 😰 🎒 |
|----------------------------|---|------------------------------------------|
|                            |   | Show/Hide the Document Map               |
| 4 4 <u>1</u> of 1 ▷ ▷      | • | Go to Page (First/Prev/Number/Next/Last) |
| 4                          | • | Go to Parent Report                      |
| 100%                       | • | Zoom in/out                              |
| Find   Next                | • | Search Report                            |
| Select a format 🛛 🗸 Export | • | Export to new format                     |
| Ø                          | • | Refresh Report                           |
| 3                          | • | Print Report                             |

The Document Map (left panel) allows you to navigate the report by section titles.

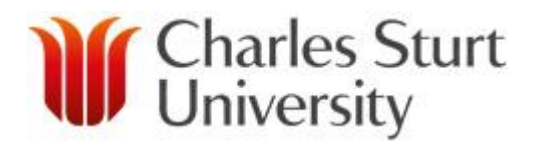

#### 3.4 EXPORTING REPORTS TO YOUR PC

Comms-Accounts Management Reports can be exported from the default format to other common formats for further analysis and investigation purposes.

From the Control Bar select the Export dropdown

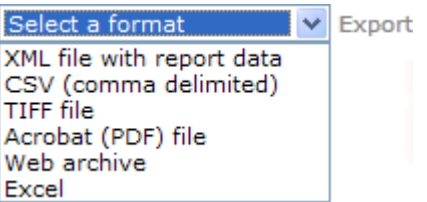

- Select the required format
- Click Export
- In a new window, you will be given the option to *Open* or *Save* as a new file

#### 3.5 GLOSSARY

For a glossary of terms including various Telstra charge codes, please see the "Glossary of Terms" document

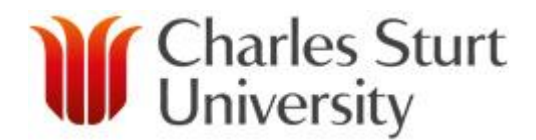

#### 4 UNDERSTANDING THE DIFFERENT REPORTS

#### 4.1 A SUMMARY OF EACH REPORT

Comms-Accounts Management Reports provide a variety of information, with each report suited to a different task.

Information ranges from a high level overview of a whole section all the way down to individual usage on a single item.

Understanding which report provides the required information will make your reporting job easier.

The reports provided by the system are as follows:

| Report Group    | Report name                                                                                         | Description and Purpose                                                                                                    |
|-----------------|----------------------------------------------------------------------------------------------------|----------------------------------------------------------------------------------------------------|
| Extension       | Call Charges By Extension<br>(Recommended to get further<br>detail on an extension)                 | This report will allow you to view detailed usage based on<br>an extension.<br>A Budget Centre Manager would run this report to get<br>further information about the usage of an individual internal<br>phone extension.                                                                                                    |
| Mobile          | Mobile Calls By Staff<br>(Recommended to get further<br>detail on a mobile)                         | This report will allow you to view detailed usage based on a mobile phone.<br>A Budget Centre Manager would run this report to get further information about the usage of an external mobile device.<br>N.B. – Charges shown with this report are based on the Telstra billing calendar, and date ranges will vary slightly with the CSU Calendar month. |
| Business Period | Charge Code<br>By Charge Type<br>(Recommended for Team Leaders<br>/ Manager / HoS level staff)      | This report provides an overview charges for a department<br>grouped by Account Code (Charge Code). It is further<br>grouped by the type of charge.<br>A Budget Centre Manager would run this report to get<br>further information about the types of calls being made<br>(Local, national, mobile and rental charges).                                  |
|                 | Charge Code<br>By Service Type<br>(Recommended for Team Leaders<br>/ Manager / HoS level staff)     | This report provides an overview charges for a department<br>grouped by Account Code (Charge Code) It is further<br>grouped by the Service type (mobile, fixed line etc).<br>A Budget Centre Manager would run this report to get a<br>good overview of the costs incurred by their section (sorted<br>by Mobiles, fixed line extension etc.)            |
|                 | Department Summary<br>By Service Number<br>(Recommended starting report for<br>all budget managers) | This report provides an overview of all devices under the<br>specified Charge Code / Business Unit tree, sorted by<br>phone number.<br>A Budget Centre Manager would run this report as a<br>starting point, giving them a good breakdown of each<br>individual items rental charges and usage costs.                                                    |
|                 | Department Summary<br>By Service Type<br>( <b>Recommended for Dean</b> /<br>Director level staff)   | This report provides an overview of all devices under the specified Charge Code / Business Unit tree.<br>A Budget Centre Manager would run this report to get a good overview of costs incurred in a whole section with multiple charge codes.                                                                                                    |
|                 | Overall Department Summary<br>(Recommended for Deans /<br>Executive Director level staff)           | This report provides an executive summary budget<br>overview for a whole section. It's designed to be run by a<br>budget manager with numerous charge codes, and<br>provides a tree-style breakdown, grouped by organisational<br>units, with subtotals given at each level.                                                                             |

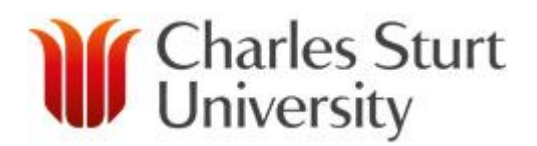

#### 4.2 CALL CHARGES BY EXTENSION

The Call Charges by Extension report will allow a budget manager to produce reports showing detailed call information for internal extensions.

This report is recommended when further information is required after running one of the summary reports (Department Summary or Charge Code reports)

To produce this report from the system, it is necessary to specify the following;

- The date you require the report to cover,
- The phone (extension) you want to report on (this can be multiple numbers),
- The call type (if you want to filter out / in certain calls, such as International calls)

To run the report:

- 1. Log into management Reports.
- 2. From the report tree on the left select Extension.
- 3. Select Call Charges by Extension.
  - This will display the Call Charges by Extension report form on the right of screen
- 4. Select the date range required.
- 5. Enter the extensions (using the selection button '...')
  - This will display the picker selector window
  - Leave the site box set as 'Please Select a site'
  - Use the extension box to search by extension or the directory box to search by the user
  - Then select the filter button
  - Use the tick box to select the Extension/User from your filtered list and select Submit
- 6. Select the Call Types you want included (using the selection button '...').

Leaving the field blank includes all calls.

- This will display the picker selector window
- Use the tick boxes to select the Call Types you wish to include in the report and select submit
- In the 'Select the report type' Section at the bottom of the form, select the 'Detail' option to give a detailed call record for the selected extensions
- Press Execute (up the top right of the form) to run the report.

| Home                                                                                            |                 | Call Charges By             | Extension                  |                         |                                    | Encorre               |  |
|-------------------------------------------------------------------------------------------------|-----------------|-----------------------------|----------------------------|-------------------------|------------------------------------|-----------------------|--|
| ©Web Reports<br>©Business Unit<br>⊡Call Charges By Business Unit<br>⊡Inventory By Business Unit | Call de         | tails and actual cost group | bed by call destination f  | or each selected exten  | sion. Detail or summaris           | ed by extension.      |  |
| © Staff                                                                                         |                 | Enter a value for the Call  | Date.                      |                         |                                    |                       |  |
| Extension                                                                                       | 8               | Call Date                   | Calendar                   | ▼ 2011-04               | <ul> <li>Fri 01 Apr 201</li> </ul> | 11 To Sat 30 Apr 2011 |  |
| Additional Reports                                                                              |                 | Enter a value for the Exte  | ension.                    |                         |                                    |                       |  |
|                                                                                                 | D               | Extension                   | =                          | ~ 000:19788             |                                    |                       |  |
|                                                                                                 |                 | Enter a value for the Bus   | . Unit Path.               |                         |                                    |                       |  |
|                                                                                                 | <del>12</del> 8 | Bus. Unit Path              | =                          | *                       |                                    |                       |  |
|                                                                                                 |                 | Enter a value for the Call  | Type.                      |                         |                                    |                       |  |
|                                                                                                 | r;              | Call Type                   | =                          | *                       |                                    |                       |  |
|                                                                                                 |                 | Enter a value for the Dial  | led Number.                |                         |                                    |                       |  |
|                                                                                                 | 識               | Dialled Number              | =                          | •                       |                                    | ]                     |  |
|                                                                                                 | ~               | Enter a customised repo     | rt label that will appear  | under the main report t | itle.                              |                       |  |
|                                                                                                 | 1               | Custom Report Label         |                            |                         |                                    |                       |  |
|                                                                                                 |                 | The maximum number o        | f records to return in the | report.                 |                                    |                       |  |
|                                                                                                 | 1               | Maximum Record Count        |                            |                         |                                    | ]                     |  |
|                                                                                                 |                 | Select the report type.     |                            |                         |                                    |                       |  |
|                                                                                                 |                 | Oetail                      | @ Si                       | immary                  |                                    |                       |  |

#### 4.3 MOBILE CALLS BY STAFF

The Mobile Calls by Staff report will allow a budget manager to produce reports showing detailed call information for external mobile extensions.

This report is recommended when further information is required after running one of the summary reports (Department Summary or Charge Code reports)

To produce this report from the system, it is necessary to specify the following;

- The date you require the report to cover.
- The mobile phone (service number) you want to report on (this can be multiple numbers).

- 1. Log into management Reports.
- 2. From the report tree on the left select Mobile.
- 3. Select Mobile Calls by Staff.
  - This will display the Mobile Calls by Staff report form on the right of screen
- 4. Select the date range required.
- 5. Enter the mobile "Service Numbers" (using the selection button '...')
  - This will display the picker selector window
  - Use the Mobile box to search by number or the list to search by the users Name
  - Press the filter button if searching by number
  - Use the tick box to select the Mobile from your filtered list and select Submit
- 6. In the 'Select the report type' Section at the bottom of the form, select the 'Detail' option to give a detailed call record for the selected mobile phones
- 7. Press Execute (up the top right of the form) to run the report.

| Convert      Belett                                                                                             | nagementRi   | eports/                                        | P - C X Ø Keep this page open to mainta Ø TSA Softwa    | re Solutions - M X 🏦 🛧 🌣          |  |  |  |  |  |  |  |
|----------------------------------------------------------------------------------------------------|--------------|------------------------------------------------|---------------------------------------------------------|-----------------------------------|--|--|--|--|--|--|--|
| Charles Sturt Universit                                                                                         | y            |                                                |                                                         | Charles Sturt<br>University       |  |  |  |  |  |  |  |
| Management Reports                                                                                              |              |                                                |                                                         |                                   |  |  |  |  |  |  |  |
| Home     Beyonts     Extension                                                                                  | )<br>Display | Mobile Calls By<br>a mobile billing report.    | Staff                                                   | Externe                           |  |  |  |  |  |  |  |
| Mobile<br>Mobile Calls By Staff<br>Business Period<br>Charge Code By Charge Type<br>Charge Code By Service Type | ß            | Enter a value for the Effe                     | octive Date.                                            | 4 June 2014 Te. Thu: 20 June 2014 |  |  |  |  |  |  |  |
| Department Summary By Service<br>Number<br>Department Summary By Service<br>Type                                | 1            | Enter a value for the Dis                      | play Name.                                              | 1 Jun 2011 10 Thu 30 Jun 2011 E   |  |  |  |  |  |  |  |
| Additional Reports                                                                                              | Ĩ            | Display Name<br>Enter a value for the Ser      | = v)                                                    |                                   |  |  |  |  |  |  |  |
|                                                                                                    | ₽            | Service Number                                 | = • 0409242179                                          |                                   |  |  |  |  |  |  |  |
|                                                                                                    | 2            | Enter a customised repo<br>Custom Report Label | ort label that will appear under the main report title. |                                   |  |  |  |  |  |  |  |
|                                                                                                    | 1            | The maximum number of Maximum Record Count     | of records to return in the report.                     |                                   |  |  |  |  |  |  |  |
|                                                                                                    | ٥            | Select the report type.                        | Summary                                                 |                                   |  |  |  |  |  |  |  |
|                                                                                                    |              |                                                | - conney                                                | -                                 |  |  |  |  |  |  |  |

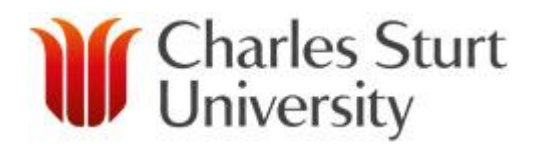

#### 4.4 CHARGE CODE BY CHARGE TYPE

The Charge Code by Charge Type report will allow a budget manager to produce a report showing a summary of charges to a charge code, grouped by charge type (local call, rental, etc)

To produce this report from the system, it is necessary to specify the following;

- The date you require the report to cover, based on calendar month.
- The charge code you need to report on (i.e. A102.6358).

- 1. Log into management Reports.
- 2. From the report tree on the left select Business Period.
- 3. Select Charge Code by Charge Type.
  - This will display the Charge Code by Charge Type report form on the right of screen
- 4. Select the date range required.
- 5. Enter the charge code(s) (using the selection button '...')
  - This will display the picker selector window
  - Use the Charge Code box to search by charge code, or browse the list.
  - Press the filter button if searching by charge code.
  - Use the tick box to select the Charge code from your filtered list and select Submit
- 6. Press Execute (up the top right of the form) to run the report.

| Charles Sturt Universi                                                                                                    | ty                                                                                               |                                                                                          |                                                               | Ì                         | Charles Sturt<br>University   |  |
|----------------------------------------------------------------------------------------------------|--------------------------------------------------------------------------------------------------|------------------------------------------------------------------------------------------|---------------------------------------------------------------|---------------------------|-------------------------------|--|
|                                                                                                    |                                                                                                  | Manag                                                                                    | ement Reports                                                 |                           |                               |  |
| ⓐHome<br>☺Web Reports<br>☺Ecationsion<br>ⓑCall Charges By Extension                                                                                                    | All Cha                                                                                          | Charge Code By Cha<br>rges for a Billing Period summa<br>Enter a value for the Calendarl | <b>arge Type</b><br>rised by Department, Charge0<br>D.        | Code and Charge Type.     | Encore                        |  |
| Mobile Business Period Charge Code By Charge Type Charge Code By Service Type Charge Code By Service Type Construct Service Construct Service Construct Ser | Mobile  Constant Code By Charge Type  Charge Code By Service Type  Department Summary By Service | <b>B</b>                                                                                 | CalendarID 20 <sup>°</sup><br>Enter a value for the Bus. Unit | 11-04 ▼ Fri0<br>Path.     | 1 Apr 2011 To Sat 30 Apr 2011 |  |
| Department Summary By Service<br>Number<br>Department Summary By Service<br>Type<br>Doverall Department Summary                                                                                                    | ***                                                                                              | Bus. Unit Path =                                                                         | v)                                                            |                           |                               |  |
| Additional Reports                                                                                                    |                                                                                                  | Charge Code =                                                                            | ✓ A102.6 I that will appear under the m                       | 3358<br>ain report title. |                               |  |
|                                                                                                    |                                                                                                  | Custom Report Label The maximum number of record                                         | ds to return in the report.                                   |                           |                               |  |
|                                                                                                    |                                                                                                  |                                                                                          |                                                               |                           |                               |  |

#### 4.5 CHARGE CODE BY SERVICE TYPE

The Charge Code by Service Type report will allow a budget manager to produce a report showing a summary of charges to a charge code, grouped by service type (Extension, Mobiles, Data Devices etc)

To produce this report from the system, it is necessary to specify the following;

- The date you require the report to cover, based on calendar month.
- The charge code you need to report on (i.e. A102.6358).

- 1. Log into management Reports.
- 2. From the report tree on the left select Business Period.
- 3. Select Charge Code by Service Type.
  - This will display the Charge Code by Service Type report form on the right of screen
- 4. Select the date range required.
- 5. Enter the charge code(s) (using the selection button '...')
  - This will display the picker selector window
  - Use the Charge Code box to search by charge code, or browse the list.
  - Press the filter button if searching by charge code.
  - Use the tick box to select the Charge code from your filtered list and select Submit
- 6. Press Execute (up the top right of the form) to run the report.

| Charles Sturt Universi                                                                    | ty            |                                                                                                    | Charles Sturt<br>University |
|-------------------------------------------------------------------------------------------|---------------|----------------------------------------------------------------------------------------------------|-----------------------------|
|                                                                                           |               | Management Reports                                                                                             |                             |
| ●Home<br>>Web Reports<br>@Extension<br>@Call Charges By Extension                         | All Cha       | Charge Code By Service Type<br>ges for a Billing Period summarised by Department, ChargeCode and Service Type. | Excort                      |
| Mobile ⊡Mobile Calls By Staff                                                             | 5             | Enter a value for the Calendariu.                                                                              | ) hun 2011                  |
| ➢Business Period                                                                          | - <b>1</b> 72 | Enter a value for the Bus. Unit Path.                                                                          |                             |
| Department Summary By Service<br>Type<br>Overall Department Summary<br>Additional Reports |               | Enter a value for the Charge Code. Charge Code = A102.6358                                                     |                             |
|                                                                                           | 1             | Enter a customised report label that will appear under the main report title. Custom Report Label              |                             |
|                                                                                           | •             | The maximum number of records to return in the report.                                                         |                             |
|                                                                                           |               |                                                                                                    |                             |

#### 4.6 DEPARTMENT SUMMARY BY SERVICE NUMBER

The Department Summary by Service Number report will allow a budget manager to produce a report showing a summary of charges to a charge code / Business Unit Tree, displayed against each item individually

To produce this report from the system, it is necessary to specify the following;

- The date you require the report to cover, based on calendar month.
- The charge code you need to report on (i.e. A102.6358).

- 1. Log into management Reports.
- 2. From the report tree on the left select Business Period.
- 3. Select Department Summary by Service Number.
  - This will display the Department Summary by Service Number report form on the right of screen
- 4. Select the date range required.
- 5. Enter the charge code(s) (using the selection button '...')
  - This will display the picker selector window
    - Use the Charge Code box to search by charge code, or browse the list.
    - Press the filter button if searching by charge code.
    - Use the tick box to select the Charge code from your filtered list and select Submit
- 6. Press Execute (up the top right of the form) to run the report.

| Charles Sturt Universit                                                                                                    | y           |                                                                                                    |                                                                                                    |                                                                                                    | W Cha<br>Uni    | arles Sturt<br>versity |  |  |  |
|----------------------------------------------------------------------------------------------------|-------------|----------------------------------------------------------------------------------------------------|----------------------------------------------------------------------------------------------------|----------------------------------------------------------------------------------------------------|-----------------|------------------------|--|--|--|
| Management Reports                                                                                                    |             |                                                                                                    |                                                                                                    |                                                                                                    |                 |                        |  |  |  |
| )Home<br>Web Reports<br>@Extension<br>⊡Call Charges By Extension                                                                                                    | All Cha     | Department Sun<br>arges for a Billing Period su<br>Enter a value for the Cale                                                    | mmary By Servic<br>ummarised by Depar<br>endarID.                                                                                                    | ce Number<br>tment and Service Number.                                                                                                    |                 | Execute                |  |  |  |
| Mobile Mobile Mobile Mobile Mobile Calls By Staff Business Period Charge Code By Charge Type Charge Code By Service Type Department Summary By Service Type Overall Department Summary Additional Reports | ₩<br>#<br>• | CalendarlD<br>Enter a value for the Bus<br>Bus. Unit Path<br>Enter a value for the Cha<br>Charge Code<br>Enter a customised repo | Active Period Unit Path.  Current Content Cont | Fri 01 Jul 2011 To      Alto2.6358  Alto2.6358  Alto2.635  Alto2.6358  Alto2.635  Alto2.635 Alto2.635 Alto2.635 A | Sun 31 Jul 2011 |                        |  |  |  |
|                                                                                                    | 1           | Custom Report Label<br>The maximum number of<br>Maximum Record Count                                                             | records to return in                                                                                                    | the report.                                                                                                    |                 |                        |  |  |  |

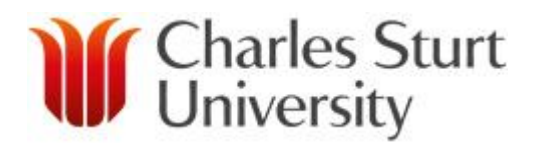

#### 4.7 DEPARTMENT SUMMARY BY SERVICE TYPE

The Department Summary by Service Type report will allow a budget manager to produce a report showing a summary of charges to a charge code / Business Unit Tree, grouped by Service type (mobile, fixed extension, Data Devices, User logins etc)

To produce this report from the system, it is necessary to specify the following;

- The date you require the report to cover, based on calendar month.
- The charge code you need to report on (i.e. A102.6358).

- 1. Log into management Reports.
- 2. From the report tree on the left select Business Period.
- 3. Select Department Summary by Service Type.
  - This will display the Department Summary by Service Type report form on the right of screen
- 4. Select the date range required.
- 5. Enter the charge code(s) (using the selection button '...')
  - This will display the picker selector window
    - Use the Charge Code box to search by charge code, or browse the list.
    - Press the filter button if searching by charge code.
    - Use the tick box to select the Charge code from your filtered list and select Submit
- 6. Press Execute (up the top right of the form) to run the report.

| Attp://comms-accounts.csu.edu.au/Man     X @ Convert - D Select                                                                                                    | agementF | eports/                                                                                                    | ×2 - ℃                                                                                                   | Keep this page open to mainta                                                                                                    | . 🥔 TSA Software Solution | ns - M ×                    |
|----------------------------------------------------------------------------------------------------|----------|----------------------------------------------------------------------------------------------------|----------------------------------------------------------------------------------------------------|----------------------------------------------------------------------------------------------------|---------------------------|-----------------------------|
| Charles Sturt Universit                                                                                                    | y        | Ма                                                                                                    | nagemen                                                                                                  | t Reports                                                                                                    | Ŵ                         | Charles Sturt<br>University |
| <ul> <li>Home</li> <li>Web Reports</li> <li>Extension</li> <li>Call Charges By Extension</li> <li>Mobile</li> <li>BMobile Calls By Staff</li> <li>Business Period</li> <li>Charge Code By Charge Type</li> <li>Charge Code By Senice Type</li> <li>Department Summary By Service Type</li> <li>Department Summary By Service Type</li> <li>Overall Department Summary</li> <li>Additional Reports</li> </ul> | Al Ch.   | Department Sum<br>arges for a Billing Period sur<br>CalendarID<br>Enter a value for the Bus.<br>Bus. Unit Path<br>Enter a value for the Char<br>Charge Code<br>Enter a customised report<br>Custom Report Label<br>The maximum number of<br>Maximum Record Count | nary By Se<br>nmarised by D<br>IdarID.<br>2011-06<br>Unit Path.<br>=<br>ye Code.<br>=<br>label that will | ervice Type<br>Department and Service Type.<br>Wed 01 Jun 2017<br>Alto2.6358<br>appear under the main report tit<br>urn in the report. | 1 To Thu 30 Jun 2011      |                             |

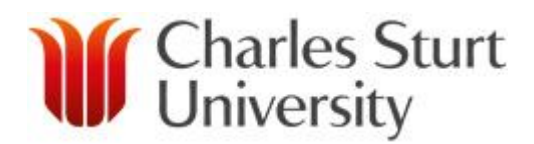

#### 4.8 OVERALL DEPARTMENT SUMMARY

The Overall Department Summary report will allow a budget manager to produce a report showing a summary of charges to a group of Charge codes / Business Unit Tree.

To produce this report from the system, it is necessary to specify the following;

- The date you require the report to cover, based on calendar month.
- The charge code you need to report on (i.e. A102.6358). OR
- The Business Unit you need to report on (i.e. 100/6350)

- 1. Log into management Reports.
- 2. From the report tree on the left select Business Period.
- 3. Select Overall Department Summary.
  - This will display the Overall Department Summary report form on the right of screen
- 4. Select the date range required.
- 5. Enter the charge code(s) / Business Units (using the selection button '...')
  - This will display the picker selector window
  - Use the search box to search, or browse the list.
  - Press the filter button if searching.
  - Use the tick box to select the item you want from your filtered list and select Submit
- 6. Press Execute (up the top right of the form) to run the report.

| Image: Select                                                                                                    |         |                                                                               |                             |  |
|----------------------------------------------------------------------------------------------------|---------|-------------------------------------------------------------------------------|-----------------------------|--|
| Charles Sturt Universit                                                                                                    | y       |                                                                               | Charles Sturt<br>University |  |
| Management Reports                                                                                                    |         |                                                                               |                             |  |
| <ul> <li>Home</li> <li>Web Reports</li> <li>Extension</li> <li>Call Charges By Extension</li> <li>Mobile Calls By Staff</li> <li>Mobile Calls By Staff</li> <li>Charge Code By Charge Type</li> <li>Charge Code By Service Type</li> <li>Department Summary By Service<br/>Type</li> <li>Overall Department Summary</li> <li>Overall Department Summary</li> <li>Additional Reports</li> </ul> | Departe | Overall Department Summary<br>ent Summary in Total.                           | Excore                      |  |
|                                                                                                    | 9<br>** | Enter a value for the CalendarID. CalendarID 2011-06   Wed 01 Jun 2011 To T   |                             |  |
|                                                                                                    |         | Enter a value for the Bus. Unit Path.                                         | E                           |  |
|                                                                                                    |         | Bus. Unit Path =100/6350                                                      |                             |  |
|                                                                                                    |         | Charge Code                                                                   |                             |  |
|                                                                                                    |         | Enter a customised report label that will appear under the main report title. |                             |  |
|                                                                                                    |         | Custom Report Label                                                           |                             |  |
|                                                                                                    |         | Maximum Record Count                                                          |                             |  |
|                                                                                                    |         |                                                                               |                             |  |
|                                                                                                    |         |                                                                               |                             |  |
|                                                                                                    |         |                                                                               |                             |  |
|                                                                                                    |         |                                                                               |                             |  |